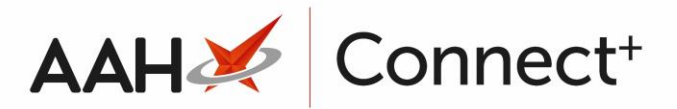

## Duplicating an Existing Restrictions Template

You can create a duplicate of an existing template from the Head Office Restrictions Manager. This will copy the restrictions and drug notes to a new template, but you will have to manually edit the template name, select an alternative type as required and test/live branches.

- 1. From the Head Office Restrictions Manager, press **[F1 Select Template]**.
- 2. The Search Restrictions Template window displays, with a list of existing templates on the system.
- 3. Search for, locate and highlight the template you want to duplicate using the top search field.

| Search Restrictions Template |          |                                    |                      | – – ×                |
|------------------------------|----------|------------------------------------|----------------------|----------------------|
| Filters Show Deleted         |          |                                    |                      |                      |
| London                       | •        | <ul> <li>× F1 - Add Ten</li> </ul> | nplate Edit Template | e Duplicate Template |
| Template Name                | <u>۸</u> | Туре                               | Total Restrictions   | Date Modified        |
| London Branches              |          | Retail                             | 237                  | 20/06/2017 13:22:29  |
|                              |          |                                    |                      |                      |
|                              |          |                                    |                      |                      |
|                              |          |                                    |                      | ✓ F10 - Select Close |

- 4. Click Duplicate Template.
- 5. An exact duplicate of the selected template will display below, in the following format: [NAME]\_Copy.

| Search Restrictions Template |                 |                      | – – ×                  |
|------------------------------|-----------------|----------------------|------------------------|
| Filters                      |                 |                      |                        |
| London                       | ▼ × F1 - Add Te | mplate Edit Template | e Duplicate Template   |
| Template Name                | Туре            | Total Restrictions   | Date Modified          |
| London Branches              | Retail          | 237                  | 20/06/2017 13:22:29    |
| London Branches_Copy         | Retail          | 237                  | 20/06/2017 13:53:48    |
|                              |                 |                      |                        |
|                              |                 |                      |                        |
|                              |                 |                      | ✓ F10 - Select X Close |

- 6. Highlight the duplicate template and click Edit Template.
- 7. The Edit Restrictions Template window for the duplicate template displays.

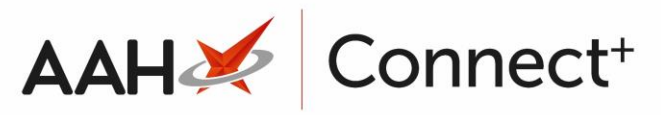

| Edit Restrictions Template |                         |                   | – – ×                 |
|----------------------------|-------------------------|-------------------|-----------------------|
| Template Details           |                         |                   |                       |
| Name * London Branches     | _Сору                   |                   |                       |
| <u>T</u> ype Retail        | •                       |                   |                       |
| Branch Details             |                         |                   |                       |
| Test Branches              | ➡F5 - Add Test Branch ▼ | Live Branches     | ➡F6 - Add Live Branch |
| Branches not               | added to the group      | Branches not adde | d to the aroup        |
|                            | <u> </u>                |                   |                       |
|                            |                         |                   |                       |
|                            |                         |                   |                       |
|                            |                         |                   |                       |
|                            |                         |                   |                       |
|                            |                         |                   |                       |
|                            |                         |                   |                       |
|                            |                         |                   |                       |
|                            |                         |                   |                       |
|                            |                         |                   |                       |
|                            |                         |                   |                       |
| Template Deleted           |                         |                   | ✓ F10 - Save X Cancel |

- 8. From there, you can:
  - $\circ$  Edit the name as required
  - Select an alternative *Type* as required
  - Press **[F5 Add Test Branch]** to select a test branch
  - Press **[F6 Add Live Branch]** to select a live branch
  - Press [Alt+F5 Add Test Branch Group] to select a test group of branches
  - Press [Alt+F6 Add Live Branch Group] to select a live group of branches

Once selected, each branch will display with an adjoining **X**, which you can click to remove that branch from the grid.

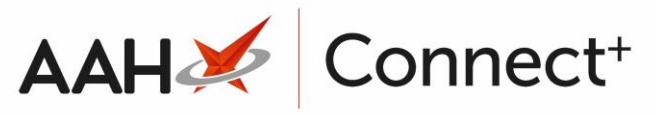

| Edit Restrictions Template                                            |                                            | – <b>– ×</b>                       |
|-----------------------------------------------------------------------|--------------------------------------------|------------------------------------|
| Template Details       Name *     Kent Branches       Iype     Retail |                                            |                                    |
| Branch Details<br>Test Branches<br>Branches not added to the group    | Live Branches<br>Canterbury ()<br>Dover () | ► F6 - Add Live Branch ►<br>×<br>× |
| Template Deleted                                                      |                                            | ✓ F10 - Save X Cancel              |

- 9. Press [F10 Save].
- 10. The Search Restrictions Template window displays, with the recently edited template in the grid.

| Search Restrictions Template |                  |                      | – – ×                  |
|------------------------------|------------------|----------------------|------------------------|
| Filters Show Deleted         |                  |                      |                        |
| london                       | • × F1 - Add Ter | nplate Edit Template | e Duplicate Template   |
| Template Name                | Туре             | Total Restrictions   | Date Modified          |
| Kent Branches                | Retail           | 237                  | 20/06/2017 13:53:48    |
| London Branches              | Retail           | 237                  | 20/06/2017 13:22:29    |
|                              |                  |                      |                        |
|                              |                  |                      |                        |
|                              |                  |                      |                        |
|                              |                  |                      | ✓ F10 - Select X Close |

- 11. Highlight the recently edited template and press **[F10 Select]**.
- 12. The Head Office Restrictions Manager displays with the recently edited template selected.

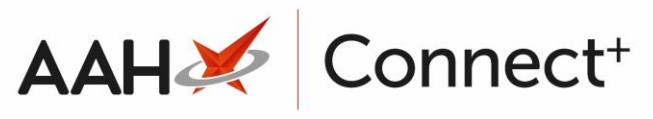

| ProScript Connect 🔻 | Search (CTRL+S) • • •                                                                                                    |
|---------------------|----------------------------------------------------------------------------------------------------|
| 20 June 2017 14:25  |                                                                                                    |
| My shortcuts 🕇      | Search Head Office Restrictions Manager ×                                                                                                    |
| Redeem Owings       |                                                                                                    |
| Overdue Scripts     | Restrictions All Templates History                                                                                                    |
| F8                  | F1 - Select Template F2 - Add Restriction F3 - Remove Restriction F8 - Save Changes V Batch Update Add Pack Note Print Preview Import/Export V |
| Reprints            | Tennet Temelate Devices Manus Higher Temelate History Edit Evoluted Sumplies                                                                   |
| MDS Scripts Due     | amport remplate Preview Changes View remplate history California                                                                               |
| mbb benpa bae       | 🕫 Kent Branches Type: Retail Published Date: Not Published Dete: Not Published Dete: Not Published By: Not Published Status: Not Published     |
| Ordering            | Filters                                                                                                    |
| E/<br>MDS           | Drug                                                                                                    |
| F11                 | Show Restricted Discontinued Items Only Show Excluded Suppliers                                                                                |
| RMS                 | Drug Category All Manufacturers All Show Pack Notes Only Show Assigned Wholesalers                                                             |
| SDM                 | Suppliers All Minimum Price (£) 0 Show Family                                                                                                  |
| Ctrl M              | Pie Code, Link Code, Durin Name, ACRM                                                                                                    |
| ETP                 | Pip code Link code Overnoe Code Drug Name Category Manufacturer Supplier Price (z) Wholesaler AddM                                             |
| Training            |                                                                                                    |
| maining             |                                                                                                    |
| Stock               |                                                                                                    |
|                     |                                                                                                    |
|                     |                                                                                                    |
|                     |                                                                                                    |
|                     |                                                                                                    |
|                     |                                                                                                    |
|                     |                                                                                                    |
|                     |                                                                                                    |
|                     |                                                                                                    |
|                     |                                                                                                    |
|                     |                                                                                                    |
|                     |                                                                                                    |
|                     |                                                                                                    |
|                     |                                                                                                    |
|                     | Total Drugs Database Items (Based on applied filters): 0 Total Restricted Items (Based on applied filters): 0 Total Changes Made: 0            |
|                     |                                                                                                    |

## **Revision History**

| Version Number | Date       | Revision Details | Author(s)            |
|----------------|------------|------------------|----------------------|
| 1.0            | 18/08/2023 |                  | Joanne Hibbert-Gorst |
|                |            |                  |                      |

Not to be reproduced or copied without the consent of AAH Pharmaceuticals Limited 2023.

## **Contact us**

For more information contact: **Telephone: 0344 209 2601**